Manually Check Smtp Server Name Of Your Isp
>>>CLICK HERE<<<

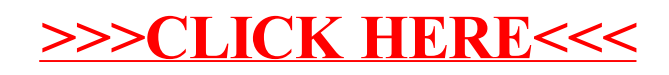